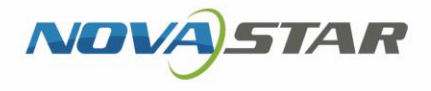

# Taurus 系列 多媒体播放器

 $\triangleright$ 

Aa

V1.0.0 NS120000923

-}-

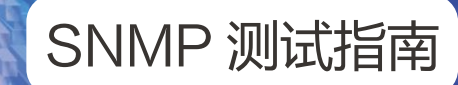

 $\hat{}$ 

# 目录

|                       | I |
|-----------------------|---|
| <br>关于本文              | 1 |
| 操作准备                  | 2 |
| 2.1 获取 OID 参数表        | 2 |
| 2.2 安装 MIB BROWSER    | 2 |
| 2.3 查看 TAURUS 的 IP 地址 | 2 |
| 2.4 查看 PC 的 IP 地址     | 2 |
| 终端连接                  | 4 |
| SNMP 测试               | 5 |
| 4.1 测试 GET 类数据        | 5 |
| 4.2 测试 SET 类数据        | 5 |
| 4.3 测试 TRAP 类数据       | 6 |

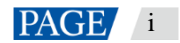

# 1 关于本文

Taurus 系列多媒体播放器支持通过 SNMP 协议对接客户的网络管理系统,方便客户对 Taurus 进行管理和监控,获取到 设备信息、网口状态和数量、每个网口带载的接收卡状态和数量、硬件监控数据、接收卡平均温度等信息。 本文使用 MIB Browser 模拟上位机,与 Taurus 连接后,对 SNMP 的 GET、SET、和 TRAP 类数据进行测试。

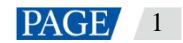

# 2 操作准备

### 2.1 获取 OID 参数表

OID 参数表用于查看 SNMP 数据的 OID 及其含义。请从诺瓦科技获取《Taurus 系列多媒体播放器 SNMP OID 参数表》。

### 2.2 安装 MIB Browser

MIB Browser 用于模拟上位机,与 Taurus 进行 SNMP 数据传输。请获取软件安装包并完成安装。

### 2.3 查看 Taurus 的 IP 地址

连接上位机与 Taurus 时,需使用 Taurus 的 IP 地址,请通过软件 ViPlex Express 查看。如果未安装 ViPlex Express,请先进行安装。

- 步骤 1 打开 ViPlex Express,进入异步播放模式的功能界面。 详细操作请参见《ViPlex Express PC 端显示屏信息发布管理系统异步播放用户手册》。
- 步骤 2 在 "终端管理" 界面中, 查看 Taurus 的 IP 地址, 如图 2-1 所示。
  - 图2-1 查看 IP 地址

|       | ViPlex E<br>异步播放 | xpress    | 日日<br>後續管理 节目管理 | <b>راسای</b><br>:::<br>理 高级节 |         | ¢9 – | • ×       |
|-------|------------------|-----------|-----------------|------------------------------|---------|------|-----------|
|       | <u>皇</u><br>2    | = 43      | + 1 1 株部        | <sup>2</sup> +               | ▲       | 刷新 🔻 |           |
|       | 终端名称             | * ≑       | 终端IP 💠          |                              | 显示屏大小   |      |           |
|       | Taurus-40        | 0002453 🏮 | 172.18.12.90    |                              | 64*32   |      |           |
| N N N | • VPlayer, Z     | ZN162XP3  | 172.18.12.134   |                              | 400*400 |      |           |
|       |                  |           |                 |                              |         |      | 1/2000501 |

### 2.4 查看 PC 的 IP 地址

测试 SET 类和 TRAP 类数据时,需使用上位机 IP 地址。请查看 MIB Browser 所在的 PC 的 IP 地址。

步骤 1 按 "Win+R" 键, 打开 Windows 的 "运行" 对话框。

#### 步骤 2 输入 cmd, 按 "Enter" 键。

www.novastar-led.cn

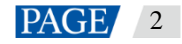

- 步骤 3 在弹出对话框中, 输入 ipconfig, 按 "Enter"键。
- 步骤4 查看PC的IP地址。

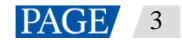

# 3 终端连接

- 步骤 1 将 MIB Browser 所在的 PC 与 Taurus 连接到同一个局域网。
- 步骤 2 打开 MIB Browser。
- 步骤 3 在 "Address" 中输入 Taurus 的 IP 地址, 并单击 "Advanced Properties of SNMP Agent"。

#### 图3-1 配置 IP 地址

| 🕸 iReasoning MIB Browser                               |              |                                 |                 |   |
|--------------------------------------------------------|--------------|---------------------------------|-----------------|---|
| File Edit Operations Tools Bookmarks Help              |              |                                 | -               |   |
| Address: 172.18.12.90 - Advanced 0ID:                  | . 1. 3       | <ul> <li>Operations:</li> </ul> | Get Next 🔹 🍙 Go |   |
| SIMP MIBs                                              | Result Table |                                 |                 |   |
| MIB Iree                                               | Name/OID     | Value                           | Iype IP:Port    |   |
| iso, org. dod. internet. mgmt. mrb 2                   |              |                                 |                 |   |
|                                                        |              |                                 | Č               |   |
|                                                        |              |                                 |                 | Ì |
|                                                        |              |                                 |                 |   |
|                                                        |              |                                 |                 | - |
|                                                        |              |                                 |                 |   |
|                                                        |              |                                 | 🚅               | : |
|                                                        |              |                                 |                 |   |
|                                                        |              |                                 |                 |   |
|                                                        |              |                                 |                 |   |
|                                                        |              |                                 |                 |   |
|                                                        |              |                                 |                 |   |
|                                                        |              |                                 |                 |   |
|                                                        |              |                                 |                 |   |
|                                                        |              |                                 |                 |   |
|                                                        |              |                                 |                 |   |
| Name ^                                                 |              |                                 |                 |   |
| Nane ^<br>OID ////////////////////////////////////     |              |                                 |                 |   |
| Jiane ^ ^<br>OID UID UID UID UID UID UID UID UID UID U |              |                                 |                 |   |
| Jiane ^ ^<br>OID UID UID UID UID UID UID UID UID UID U |              |                                 |                 |   |

步骤 4 "Port" 设置为 "4700" , "SNMP Version" 设置为 "2" , 单击 "Ok" 。

| 🕔 Adva  | nced Properties of | SNMP Agent |              | <b></b> |
|---------|--------------------|------------|--------------|---------|
|         | Address 172.18.1   | 2. 90      | $\times / /$ |         |
|         | Port 4700          |            |              |         |
| Read C  | ommuni ty          |            |              |         |
| Write C | ommuni ty          |            |              |         |
| SIMP    | Version 2          |            |              | -       |
| X       | XX                 | Ok         | Cancel       |         |
|         |                    |            |              |         |

### 图3-2 配置端口号和 SNMP 版本

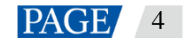

# 4 SNMP 测试

SNMP 数据分为 GET 类、SET 类和 TRAP 类。

- GET 类:上位机主动从 Taurus 读取数据。
- SET 类: 上位机对 Taurus 进行设置。
- TRAP 类: Taurus 主动上报数据给上位机。

### 4.1 测试 GET 类数据

- 步骤1 打开《Taurus 系列多媒体播放器 SNMP OID 参数表》。
- 步骤2 复制GET 类数据的OID。
- 步骤 3 在 MIB Browser 中, 粘贴 OID, 设置 "Operations" 为 "Get", 单击 "Go"。

MIB Browser 会自动在 OID 末位加 ".0"。

操作成功后,界面显示从 Taurus 读取到数据,如图 4-1 所示。

#### 图4-1 设置参数-GET 类

| iReasoning MIB Browser                     |                                              |                                 |                                                                                                    |
|--------------------------------------------|----------------------------------------------|---------------------------------|----------------------------------------------------------------------------------------------------|
| File Edit Operations Tools Bookmarks Help  |                                              |                                 |                                                                                                    |
| Address: 172.18.12.90:4700 - Advanced 0ID: | . 1. 3. 6. 1. 4. 1. 319. 1. 3. 0. 0. 0. 0. 0 | <ul> <li>Operations:</li> </ul> | Get 🔹 📻 Go                                                                                                    |
| SIMP MIBs                                  | Result Table                                 |                                 |                                                                                                    |
| MIB Iree                                   | Name/OID                                     | Value                           | Type IP:Port 👩                                                                                                    |
|                                            | .1.3.6.1.4.1.319.1.3.0.0.0.0.0               | No Such Instance                | NoSuchIns 172.18.12                                                                                                    |
|                                            |                                              |                                 |                                                                                                    |
|                                            |                                              |                                 | Ľ                                                                                                    |
|                                            |                                              |                                 | $\mathcal{P}$                                                                                                    |
|                                            |                                              |                                 | -                                                                                                    |
|                                            |                                              |                                 | re la companya de la companya de la comp |
|                                            |                                              |                                 |                                                                                                    |
|                                            |                                              |                                 |                                                                                                    |
|                                            |                                              |                                 |                                                                                                    |
|                                            |                                              |                                 |                                                                                                    |
|                                            |                                              |                                 |                                                                                                    |
|                                            |                                              |                                 |                                                                                                    |
|                                            |                                              |                                 |                                                                                                    |
| liame<br>OID                               |                                              |                                 |                                                                                                    |
| MIB E                                      |                                              |                                 |                                                                                                    |
| Access                                     |                                              |                                 |                                                                                                    |
| Status                                     |                                              |                                 |                                                                                                    |
|                                            | <u></u>                                      |                                 |                                                                                                    |
|                                            |                                              |                                 |                                                                                                    |

### 4.2 测试 SET 类数据

- 步骤1 打开《Taurus 系列多媒体播放器 SNMP OID 参数表》。
- 步骤 2 复制 SET 类数据的 OID, 并查看数据类型。
- 步骤 3 在 MIB Browser 中, 粘贴 OID, 设置 "Operations"为 "Set"。
- 步骤 4 在弹出对话框中,OID 末位加 ".0",选择数据类型,并输入 "*上位机 IP 地址」端口号*"。 端口号取值范围是 0~65535,要求未被占用。

### 图4-2 设置参数-SET 类

| 🚸 iReasoning MIB Browser                       |                  |                                                                                              |                                   |                                            | 23 |
|------------------------------------------------|------------------|----------------------------------------------------------------------------------------------|-----------------------------------|--------------------------------------------|----|
| File Edit Operations Tools                     | Bookmarks Help   |                                                                                              |                                   |                                            |    |
| Address: 172.18.12.90:4700 🔻                   | Advanced   OID:  | . 1. 3. 6. 1. 4. 1. 319. 1. 5. 0. 0. 0. 1                                                    | <ul> <li>Operations:</li> </ul>   | Set 🔹 🌈 Go                                 | io |
| SIMP MIBs                                      |                  | Result Table                                                                                 |                                   |                                            |    |
| MIB Tree<br>B iso. org. dod. internet. mgmt. m | ib-2             | Nam e/OID                                                                                    | Value                             | Type IP:Port                               | 8  |
|                                                |                  | . 1. 3. 6. 1. 4. 1. 319. 1. 3. 0. 0. 0. 0. 0<br>. 1. 3. 6. 1. 4. 1. 319. 1. 3. 0. 0. 0. 0. 0 | No Such Instance<br>1583975072258 | NoSuchIns 172.18.12<br>Counter64 172.18.12 | *  |
|                                                |                  |                                                                                              |                                   | a –                                        | n  |
|                                                | SINIMP SET       |                                                                                              |                                   |                                            |    |
|                                                | 0ID .1.3.6.      | 1. 4. 1. 319. 1. 5. 0. 0. 0. 1. 0                                                            |                                   |                                            |    |
|                                                | Data Type OctetS | tring                                                                                        | •                                 |                                            |    |
|                                                | Value 172.10.    | 12.1/3/162                                                                                   |                                   |                                            |    |
|                                                |                  |                                                                                              |                                   |                                            |    |
|                                                |                  | 0k Cancel                                                                                    |                                   |                                            |    |
|                                                |                  |                                                                                              |                                   |                                            |    |
|                                                |                  |                                                                                              |                                   |                                            |    |
| Name                                           |                  |                                                                                              |                                   |                                            |    |
| OID                                            |                  |                                                                                              |                                   |                                            |    |
| Syntax<br>Access                               |                  |                                                                                              |                                   |                                            |    |
| Status<br>DefVol                               |                  |                                                                                              |                                   |                                            |    |
|                                                |                  | <b></b>                                                                                      |                                   |                                            |    |

步骤 5 单击"Ok"。

操作成功后,会弹出提示信息。

## 4.3 测试 TRAP 类数据

- 步骤 1 设置 TRAP 类数据上报时的上位机 IP 地址和端口号,详细操作请参见"4.2 测试 SET 类数据"。
- 步骤 2 从菜单栏选择"Tools > Trap Receiver",单击参。
  - 图4-3 选择功能

| Sile Edit Operations Table Reclarador Ud                                                                        |                                   |                                     | الكاركا  |
|----------------------------------------------------------------------------------------------------|-----------------------------------|-------------------------------------|----------|
| File Edit Operations Tools Bookmarks He                                                                         | 2                                 |                                     |          |
| Address: 172.18.12.90:4700 - Advanced 0                                                                         | D: .1.3.6.1.4.1.319.1.5.0.0.0.1.0 | <ul> <li>Operations: Get</li> </ul> | 🔻 🌈 Go   |
| SUMP MIBs                                                                                                    | Result Table Trap Receiver ×      |                                     |          |
| 🗣 MIB Tree                                                                                                    | Operations Tools                  |                                     |          |
| Iso. org. dod. internet. mgmt. mib-2                                                                            |                                   |                                     |          |
|                                                                                                    |                                   |                                     |          |
|                                                                                                    | Description                       | Source Time                         | Severity |
|                                                                                                    |                                   |                                     |          |
|                                                                                                    |                                   |                                     |          |
|                                                                                                    |                                   |                                     |          |
|                                                                                                    |                                   |                                     |          |
|                                                                                                    |                                   |                                     |          |
|                                                                                                    |                                   |                                     |          |
|                                                                                                    |                                   |                                     |          |
|                                                                                                    |                                   |                                     |          |
|                                                                                                    | A.                                |                                     |          |
|                                                                                                    |                                   |                                     |          |
|                                                                                                    |                                   |                                     |          |
|                                                                                                    |                                   |                                     |          |
|                                                                                                    |                                   |                                     |          |
| uame<br>OID                                                                                                    |                                   |                                     |          |
| MIB                                                                                                    |                                   |                                     |          |
| Syntax                                                                                                    |                                   |                                     |          |
| Access                                                                                                    |                                   |                                     |          |
| A DEBUG AND A DEBUG AND A DEBUG AND A DEBUG AND A DEBUG AND A DEBUG AND A DEBUG AND A DEBUG AND A DEBUG AND A D |                                   |                                     |          |

步骤 3 设置"Trap Port"为上位机端口号,单击"OK"。

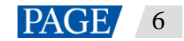

### 图4-4 设置参数-TRAP 类

| Trap Receiver Settings |           | × |
|------------------------|-----------|---|
| General                |           |   |
| Trap Port:             | 162       |   |
|                        |           |   |
|                        |           |   |
|                        |           |   |
|                        |           |   |
|                        |           |   |
|                        |           |   |
|                        |           |   |
|                        | UK Cancel |   |

设置完成后, Taurus 自动上报 TRAP 数据给上位机, 如图 4-5 所示。

数据上报周期是1分钟。如果需要停止上报,请单击22;如果需要再次启动上报,请单击22。

#### 图4-5 上报的数据

| IReasoning MIB Browser                    |                                         |                                  |          |
|-------------------------------------------|-----------------------------------------|----------------------------------|----------|
| File Edit Operations Tools Bookmarks Help |                                         |                                  |          |
| Address: 172.18.12.90 - Advanced 0ID:     | . 1. 3. 6. 1. 2. 1                      | • Operations: Get                | 🔹 🧥 Go   |
| SIMP MIBs                                 | Result Table Trap Receiver ×            |                                  |          |
| MIB Tree                                  | Operations Tools                        |                                  |          |
| ⊞…∰ iso.org.dod.internet.mgmt.mib=2       |                                         |                                  |          |
|                                           | 0 🕺 🔠 🔎 🤞 🗌                             |                                  |          |
|                                           | Description                             | Source Time                      | Severity |
|                                           | trap0ID: .1.3.6.1.4.1.319.1.4.0.0.0.7.0 | 172.18.12.90 2020-03-12 10:10:24 | -        |
|                                           | trap0ID: .1.3.6.1.4.1.319.1.4.4.0.0.0.0 | 172.18.12.90 2020-03-12 10:10:21 |          |
|                                           | trap0ID: .1.3.6.1.4.1.319.1.4.3.0.0.0.0 | 172.18.12.90 2020-03-12 10:10:21 |          |
|                                           | trap0ID: .1.3.6.1.4.1.319.1.4.2.0.0.0.0 | 172.18.12.90 2020-03-12 10:10:20 |          |
|                                           | trap0ID: .1.3.6.1.4.1.319.1.4.1.0.0.0.0 | 172.18.12.90 2020-03-12 10:10:20 |          |
|                                           | trap0ID: .1.3.6.1.4.1.319.1.4.0.0.0.4.0 | 172.18.12.90 2020-03-12 10:10:20 |          |
|                                           | trap0ID: .1.3.6.1.4.1.319.1.4.0.0.0.1.0 | 172.18.12.90 2020-03-12 10:10:20 |          |
|                                           | trap0ID: .1.3.6.1.4.1.319.1.4.0.0.0.0.0 | 172.18.12.90 2020-03-12 10:10:20 | *        |
|                                           |                                         |                                  |          |
|                                           |                                         |                                  |          |
|                                           |                                         |                                  |          |
|                                           |                                         |                                  |          |
| Name mib-2                                |                                         |                                  |          |
| OID . 1. 3. 6. 1. 2. 1                    |                                         |                                  |          |
| MIB SIMPV2-SMI                            |                                         |                                  |          |
| Access                                    |                                         |                                  |          |
| Status                                    |                                         |                                  |          |
| DefVel                                    | 1                                       |                                  |          |
| . 1so. org. dod. internet. mgmt. mib-2    |                                         |                                  |          |

步骤 4 打开《Taurus 系列多媒体播放器 SNMP OID 参数表》,通过 OID 查看 TRAP 数据的含义。

### 版权所有 ©2020 西安诺瓦星云科技股份有限公司。保留一切权利。

非经本公司书面许可,任何单位和个人不得擅自摘抄、复制本文档内容的部分或全部,并不得以任何形式传播。

### 商标声明

**∧∕○∨**A)**与TAR** 是诺瓦科技的注册商标。

#### 声明

欢迎您选用西安诺瓦星云科技股份有限公司(以下简称诺瓦科技)的产品,如果本文档为您了解和使用产品带来帮助和便利,我们深感欣慰。我们在编写文档时力求精确可靠,随时可能对内容进行修改或变更,恕不另行通知。如 果您在使用中遇到任何问题,或者有好的建议,请按照文档提供的联系方式联系我们。对您在使用中遇到的问题, 我们会尽力给予支持,对您提出的建议,我们衷心感谢并会尽快评估采纳。

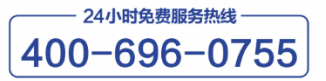

http://www.novastar-led.cn

西安总部

地址:西安市高新区科技二路72号西安软件园零壹广场DEF101 电话:029-68216000

官方技术交流群:104159979 / 202735063

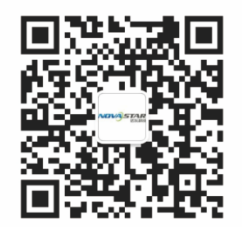

诺瓦科技官方微信号